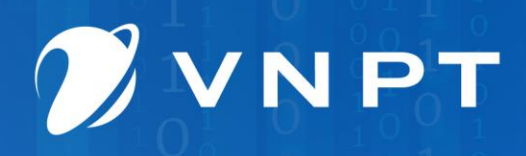

TẬP ĐOÀN BƯU CHÍNH VIỄN THÔNG VIỆT NAM

# HƯỚNG DẪN ĐĂNG KÝ CHỮ KÝ SỐ CÁ NHÂN VNPT SMARTCA KÝ SỐ MIỄN PHÍ TRÊN CỔNG DỊCH VỤ CÔNG

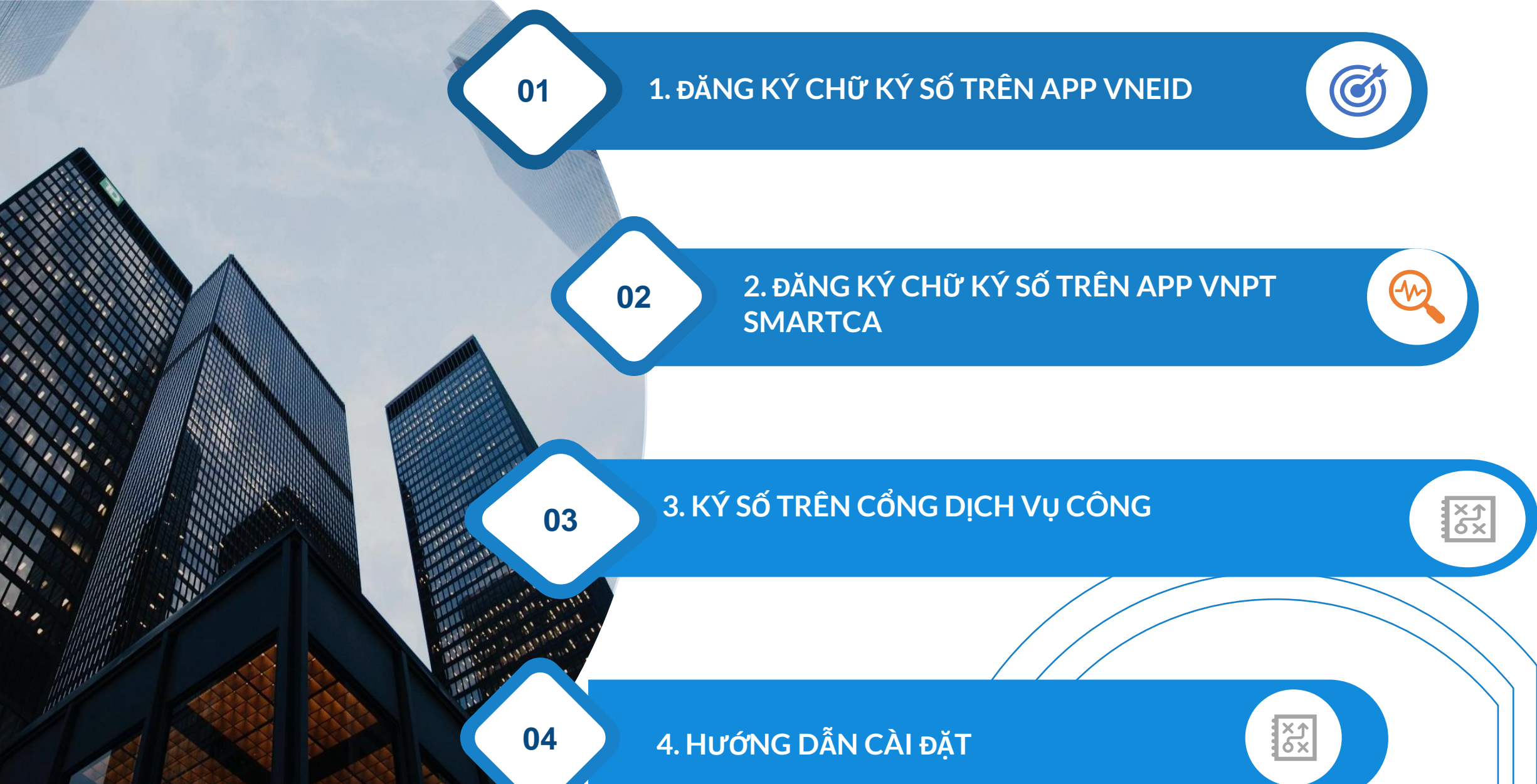

# PHÀN 1: ĐĂNG KÝ CHỮ KÝ SỐ CÁ NHÂN TRÊN ỨNG DỤNG VNeID

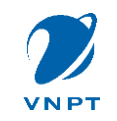

## MỤC ĐÍCH ĐĂNG KÝ CHỮ KÝ SỐ CÁ NHÂN TRÊN VNEID

Hiện nay, Chính phủ đang đẩy mạnh công cuộc chuyển đổi số các thủ tục hành chính, khiến cho việc sở hữu chữ ký số ngày càng trở nên quan trọng đối với công dân

Thông qua Cổng Dịch vụ công Quốc gia và chữ ký số, công dân có thể thực hiện nhiều dịch vụ trực tuyến hỗ trợ ký số. Trên trang web **dichvucong.gov.vn** hiện có khoảng 200 dịch vụ công trực tuyến, trong đó một số dịch vụ tiêu biểu có hỗ trợ ký số bao gồm

- Dịch vụ kê khai thuế thu nhập cá nhân trực tuyến cho phép người dân ký số khi kê khai thuế để đảm bảo tính chính danh của chủ thể nộp thuế và bảo mật trong quá trình nộp thuế.

- Dịch vụ đăng ký cấp giấy khai sinh trực tuyến cho con giúp cha mẹ thực hiện đăng ký cấp giấy khai sinh một cách nhanh chóng và thuận tiện, giảm thiểu thời gian đi lại.

- Dịch vụ đăng ký, cấp lại giấy phép lái xe trực tuyến trên Cổng DVC, người dân bắt buộc phải sử dụng tài khoản cá nhân để đăng ký hoặc gia hạn giấy phép lái xe trực tuyến điều này sẽ giúp giảm tải cho các cơ quan chức năng.

- Dịch vụ đổi giấy phép lái xe trực tuyến qua Cổng DVC cho phép người dân thực hiện thủ tục đổi giấy phép lái xe bằng cách đăng ký và ký số, tiết kiệm thời gian so với việc trực tiếp đến cơ quan.

- Dịch vụ nộp thuế điện tử áp dụng đối với Doanh nghiệp và cá nhân có thể ký số để hoàn tất nộp thuế điện tử, tăng cường tính chính xác và bảo mật của quy trình.

- Đăng ký cấp lại thẻ bảo hiểm y tế (BHYT), dịch vụ này hỗ trợ ký số nhằm xác thực thông tin, giúp rút ngắn thời gian cấp lại thẻ BHYT.

Tạo điều kiện thuận lợi cho người dân và doanh nghiệp, giúp tiết kiệm thời gian và chi phí cũng như bảo đảm tính pháp lý của các giao dịch trực tuyến

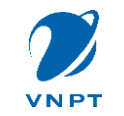

## ĐIỀU KIỆN ĐĂNG KÝ CHỮ KÝ SỐ

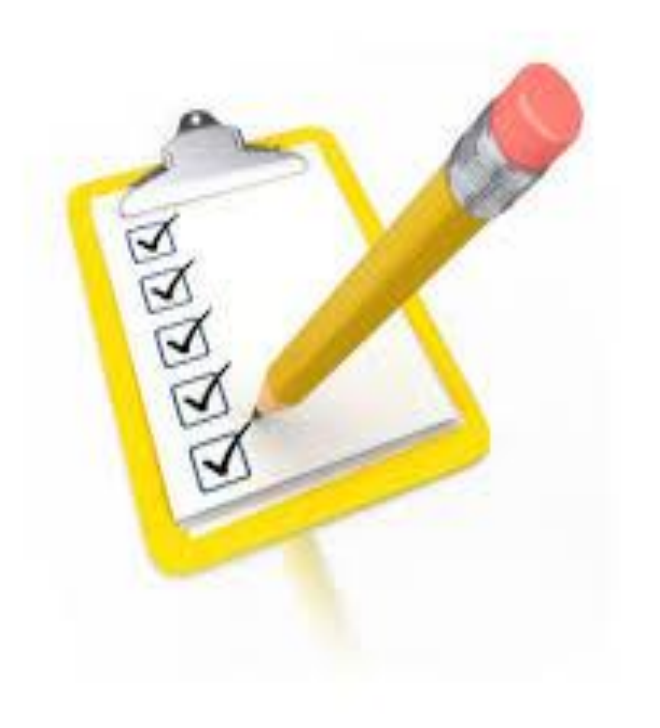

- Cài đặt ứng dụng (App) VNeID
- Tài khoản VNeID đã được định danh mức độ 2
- Căn cước công dân còn hạn
- Số điện thoại di động đã được đăng ký thông tin thuê bao chính chủ (đặc biệt: số giấy tờ và ngày cấp giấy tờ của thuê bao di động phải khớp số CCCD và ngày cấp CCCD đang sử dụng)

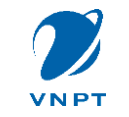

# ĐĂNG NHẬP TÀI KHOẢN ĐỊNH DANH VÀ CHỌN CKS

<u>Bước 1</u>: Thực hiện đăng nhập tài khoản định danh trên ứng dụng VNeID (tài khoản là mã định danh cá nhân và mật khẩu được cấp).

<u>Bước 2</u>: Tại giao diện chính sau khi đăng nhập, Quý khách tìm tới phần "Nhóm dịch vụ" ở đầu trang và chọn mục "Dịch vụ khác"

**<u>Bước 3</u>**: Quý khách chọn mục "Chứng thư chữ ký số", nhập mã passcode

<u>Bước 4</u>: Trong trang "Chứng thư chữ ký số", bạn chọn "Đăng ký chứng thư chữ ký số" và chọn nhà phát hành

**VNPT Smart CA** 

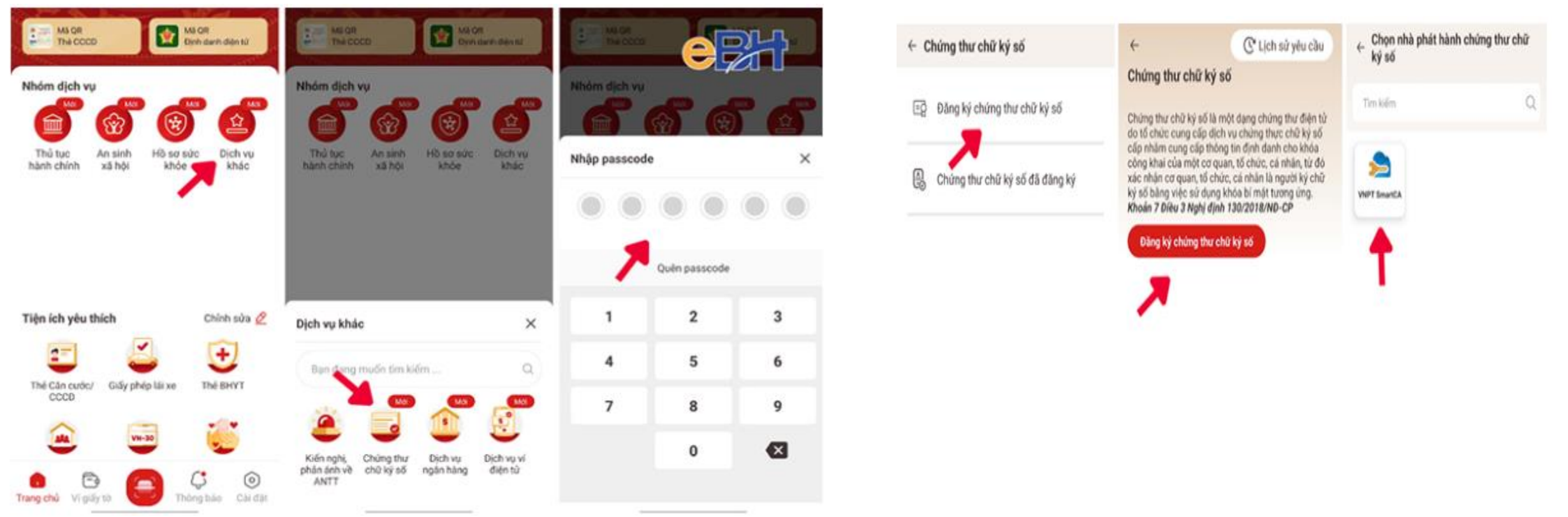

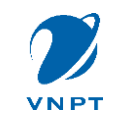

# ĐĂNG KÝ CHỮ KÝ SỐ

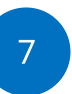

<u>Bước 5</u>: Tích chọn đồng ý với các điều khoản sử dụng chứng thư chữ ký số và đồng ý cho phép sử dụng thông tin định danh cá nhân để đăng ký.

Như vậy, bạn đã gửi yêu cầu đăng ký chứng thư chữ ký số thành công. Lúc này VNeID sẽ tự động chuyển hướng sang ứng dụng VNPT Smart CA (tải xuống trước đó)

Bước 6: Quý khách thực hiện đăng ký tài khoản và mật khẩu VNPT Smart CA. Sau đó chọn đăng ký chứng thư số Lúc này cửa sổ danh sách các gói đăng ký chứng thư số hiện ra, quý khách kéo xuống cuối cùng và chọn gói "SmartCA cá nhân PS0 (Công dân) để đăng ký miễn phí dịch vụ trong 12 tháng. Mục xác nhận thanh toán sẽ hiển thị chi phí cần thanh toán là 0 đồng

| ← Chứng thư chữ kỷ số                                                                                                    | ← Chứng thư chữ kỷ số                                                                                                    |        | ← Chứng thư chữ ký số                                                                           |                                                          | <- Dăng ký / Kích hoạt tài khoản                     | ٠                                                       | <- Xác nhệ                               | in don hàng                       |
|----------------------------------------------------------------------------------------------------|----------------------------------------------------------------------------------------------------|--------|-------------------------------------------------------------------------------------------------|----------------------------------------------------------|------------------------------------------------------|---------------------------------------------------------|------------------------------------------|-----------------------------------|
| VNPT SmartCA<br>1 Sán phẩm địch vụ đảng ký                                                                                                    |                                                                                                    |        | củu, ứng dụng đã liệu đản cự, căn cực<br>(Tổ chức cung cấp địch vụ xác thực đ<br>Hiện thông tin | Sc công đản<br>liện tử);                                 | Loại giấy từ đăng kỷ *<br>Cân cước công dân ~        |                                                         | SmartCA cả nhân PSQ<br>Thời gian sử dụng | ) (Còng dân)<br>12 Tháng          |
| Thim ich dịch vụ                                                                                                    | VNPT SmartCA                                                                                                    |        | Các thông tin chia sé bắt truộc<br>Số định danh cá nhân                                         |                                                          | Số giáy từ *                                         |                                                         | Phi dich vụ<br>Thành tiên:               | Midn phi<br>D-8                   |
| <ul> <li>Kỳ số trên thiết bị di động</li> <li>An toàn theo tiểu chuẩn EIDAS - Châu Âu</li> </ul>                                                                                                    | Hệ thống định danh và xác thực điện từ sẽ chia sẽ<br>dù liệu sau với VNPT SmartCA và Trung tâm nghiên<br>củu, ứng dụng dữ liệu dân cư, cân cước công dân |        | Họ và tên                                                                                       |                                                          | What is OCCDHOME to mult                             | A 🛼                                                     | Thông tin lượt kỷ<br>Số lượt ký          | 0 lugi                            |
| Mién phúky só Dịch vụ công                                                                                                    | <ul> <li>(To chức cùng cập dịch vụ xác thực điệt</li> <li>Hiện thông tin</li> </ul>                                                                      | n tu): | Ngily sinh                                                                                      |                                                          | Số điện thoại *                                      |                                                         | Low #     Ching the stickwake            | a gồm lượt ký. Số lượt kỹ sử theo |
|                                                                                                    | Các thông tin chia sẻ bắt buộc                                                                                                    |        | Quốc tịch                                                                                       | ******                                                   | hitde al den treal                                   |                                                         | gár kept ký mus riéng.                   |                                   |
|                                                                                                    | Số định danh cá nhân                                                                                                    |        | Noi thưởng trũ                                                                                  |                                                          | Lưu ý: Số điện thoại này sử dụng để nhận mã xác thực | ۲                                                       | Mã giới thiệu                            |                                   |
| elat                                                                                                    | Họ và tên                                                                                                    | *****  | Ngày cấp Cân cước/CCCD                                                                          |                                                          | (D) Hướng dân đãng kỳ tài khoản                      | Đảng ký tải khoản thành công                            | NAN WE AND AN AND A                      | 8                                 |
|                                                                                                    | Npity sinh                                                                                                    | ****** | Noi cấp Cản cuớc/CCCD                                                                           |                                                          |                                                      | Ban chua có chúng thự số. Via lòng chọn đảng kỳ chúng   |                                          |                                   |
| 1                                                                                                    | Quốc tịch                                                                                                    |        | Mục địch chia sẻ, xử lý dữ liệu:                                                                |                                                          |                                                      | the so de so durig dich vy ky so to is vivin I smartCAL |                                          |                                   |
| Lau ý: Vul lông tái ứng dụng trước khi tiếp tục thực                                                                                                    | Noi thường trù                                                                                                    | ****** | Các trưởng thông tin trên được chia s<br>hiện dịch y đặng kỳ chứng thự số tại<br>Sman           | a trên được chía sẽ nhăm thực<br>ý chủng thư số tại VNPT |                                                      |                                                         |                                          |                                   |
| The first of the first of the f | Ngily clip Cán cước/CCCD                                                                                                    | ****** | Tối đã đọc và hiểu rõ nội dung                                                                  | g mục địch                                               |                                                      | 7                                                       | Concernation                             | )                                 |
| và Chính sách quyền riêng tự của VNPT<br>SmartCA                                                                                                    | Nơi cấp Cân cước/DCCD                                                                                                    |        | (dù nêu ở trên); Quyên, nghia<br>thể dữ liệu và đồng ý với các r                                | nội dụng này:                                            |                                                      | •                                                       | 0 VND                                    |                                   |
| Tiếp tục                                                                                                    | Xác nhận                                                                                                    |        | Xác nhận                                                                                        |                                                          | Thip then                                            | Ching Durad Rate                                        | Pa                                       | inh tèàn                          |

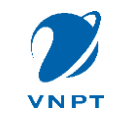

# KÝ HỢP ĐỒNG ĐĂNG KÝ CHỮ KÝ SỐ

**Bước 7:** Hệ thống hiển thị thông tin bản hợp đồng mua dịch vụ chữ ký số cá nhân, bạn tích vào đồng ý các thỏa thuận và điều khoản để bắt đầu tạo chữ ký

SmartCA cho phép bạn tạo chữ điện tử để ký hợp đồng bằng cách viết lên ô trống.

Để hoàn tất việc đăng ký chữ ký số cá nhân, bạn nhấn "Tiếp tục" sau khi tạo xong mẫu chữ ký. Hệ thống thông báo hợp đồng điện tử được ký thành công

Như vậy là bạn đã hoàn tất quá trình đăng ký chữ ký số cá nhân miễn phí thông qua ứng dụng VNeID. Chữ ký số này có thời hạn sử dụng trong 12 tháng, và chỉ được dùng miễn phí với các dịch vụ công. Sau khi hết thời hạn gói đăng ký, người dùng không bị tính thêm chi phí nếu không tiếp tục đăng ký sử dụng.

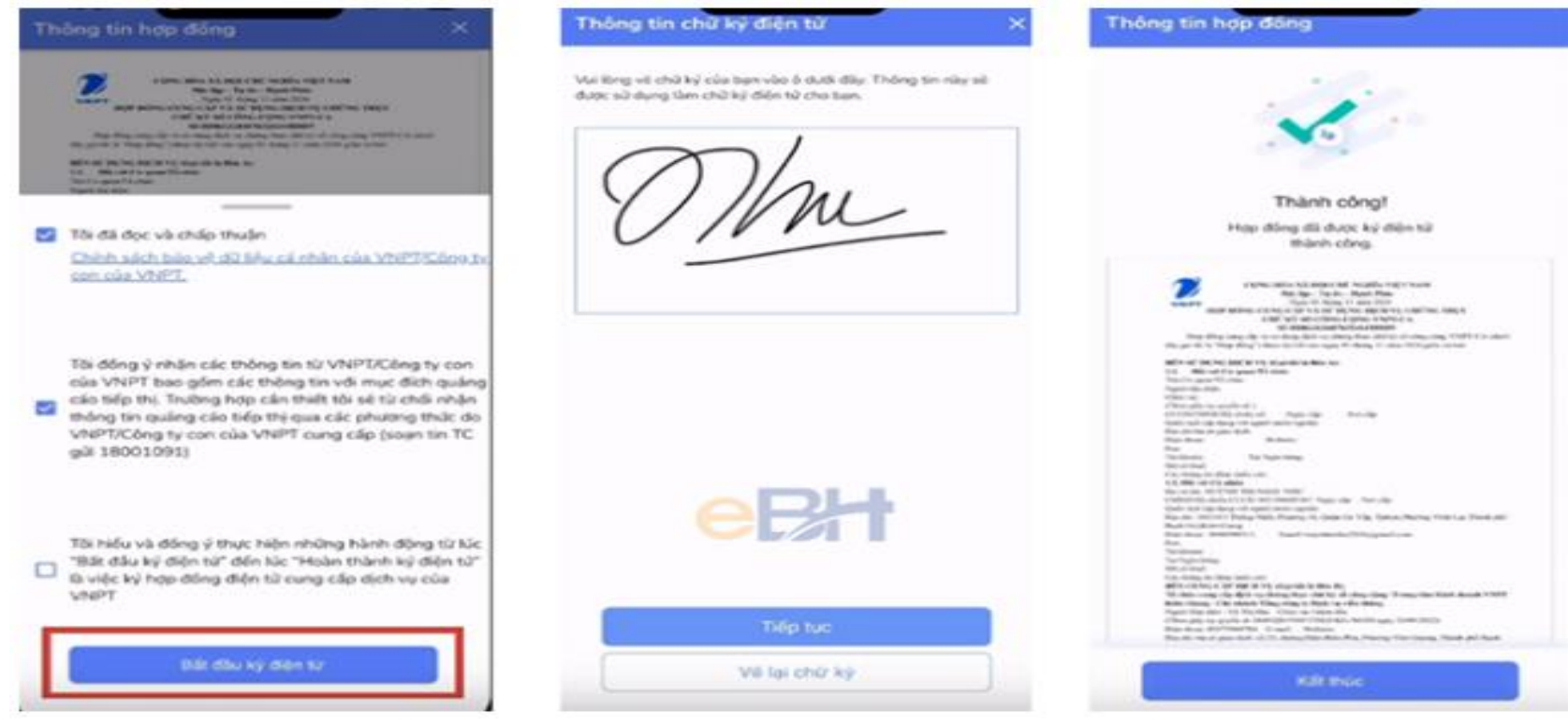

# PHÀN 2: ĐĂNG KÝ CHỮ KÝ SỐ CÁ NHÂN TRÊN ỨNG DỤNG VNPT SMARTCA

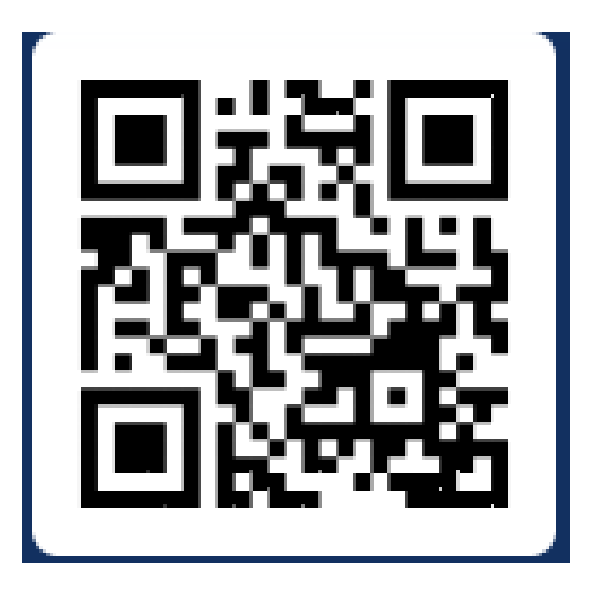

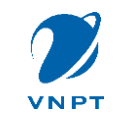

### TẠO TÀI KHOẢN CHỨNG THƯ SỐ

#### Bước 1: Tạo tài khoản

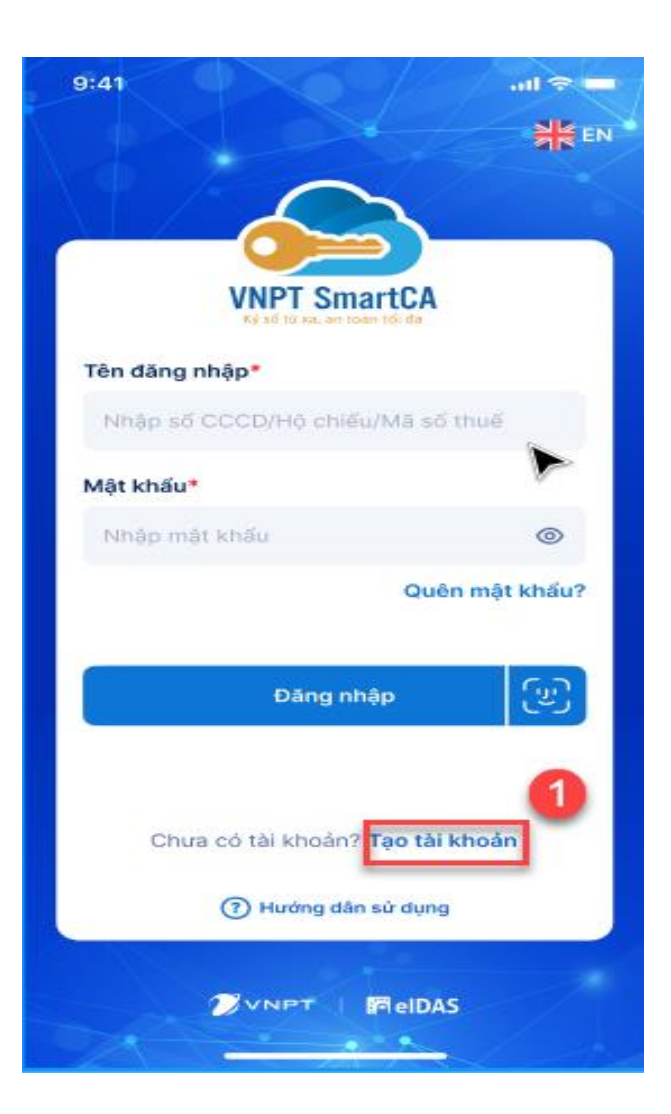

# Bước 2: Nhập các thông tin theo yêu cầu và ấn **Tiếp theo**

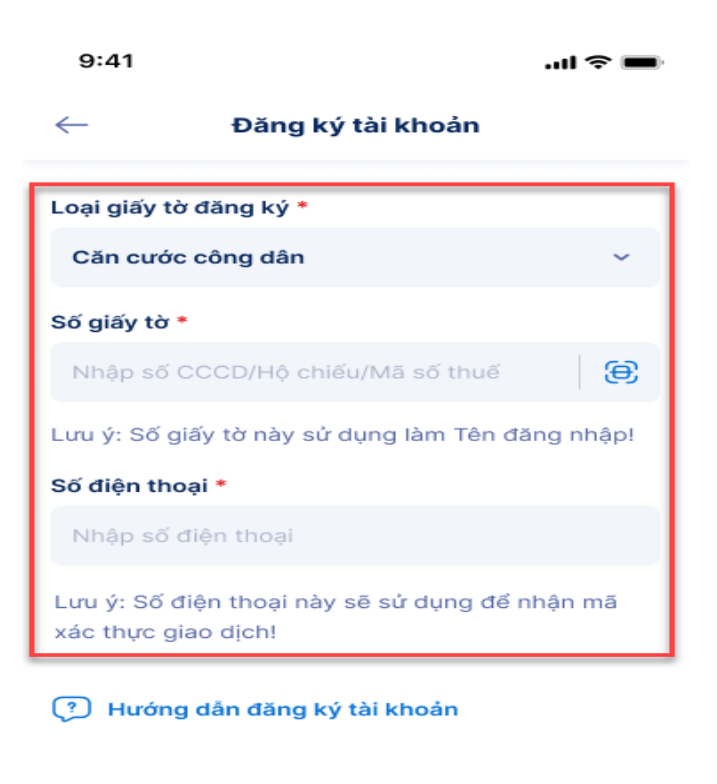

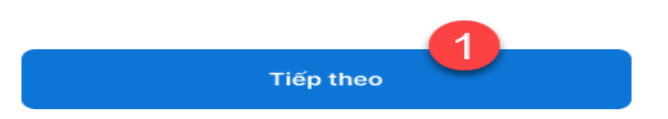

Liên hệ CSKH: 18001260

#### Bước 3: Nhập mã xác thực OTP gửi về qua SĐT

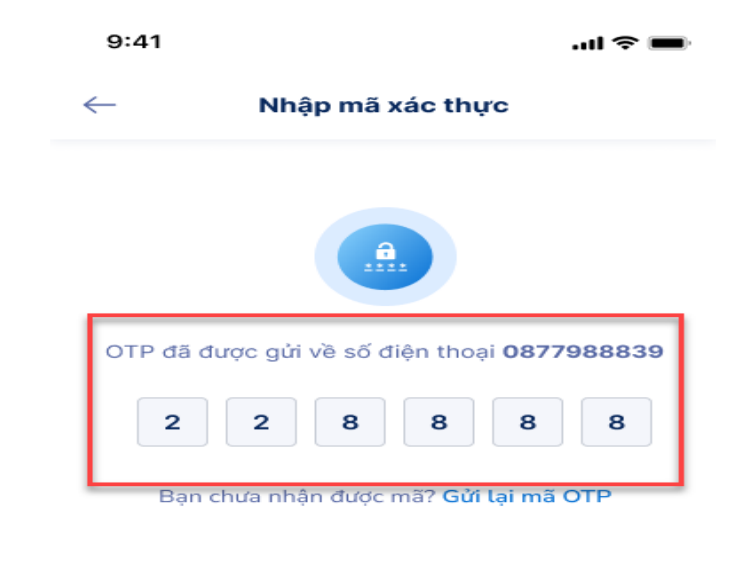

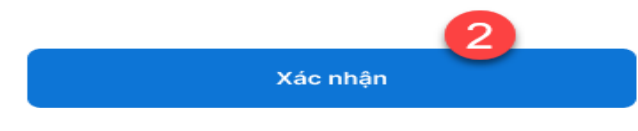

Liên hệ CSKH: 18001260

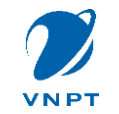

# Bước 4: Thực hiện chụp ảnh giấy tờ tùy thân và xác thực khuôn mặt theo hướng dẫn

| 15:28                                                   | .11 4G 84                               |  |  |
|---------------------------------------------------------|-----------------------------------------|--|--|
| HƯỚNG DẪN<br>CHỤP ẢNH CHỨNG MINH THƯ                    |                                         |  |  |
|                                                         |                                         |  |  |
| Bước 1:<br>Chụp mặt trước                               | Bước 2:<br>Chụp mặt sau                 |  |  |
| Giấy tờ còn hạn sử dụng. Là hình gốc,                   |                                         |  |  |
| <ul> <li>Đặt giấy tờ trên m</li> </ul>                  | ột mặt phẳng                            |  |  |
| <ul> <li>Đảm bảo ảnh rõ nét, không bị mờ lóa</li> </ul> |                                         |  |  |
|                                                         |                                         |  |  |
| Không chụp Khố<br>quá mờ m                              | ờng chụp Không chụp<br>lất góc lóa sáng |  |  |
|                                                         |                                         |  |  |
|                                                         |                                         |  |  |
|                                                         |                                         |  |  |
| CHŲP MẶT TRƯỚC                                          |                                         |  |  |
|                                                         |                                         |  |  |

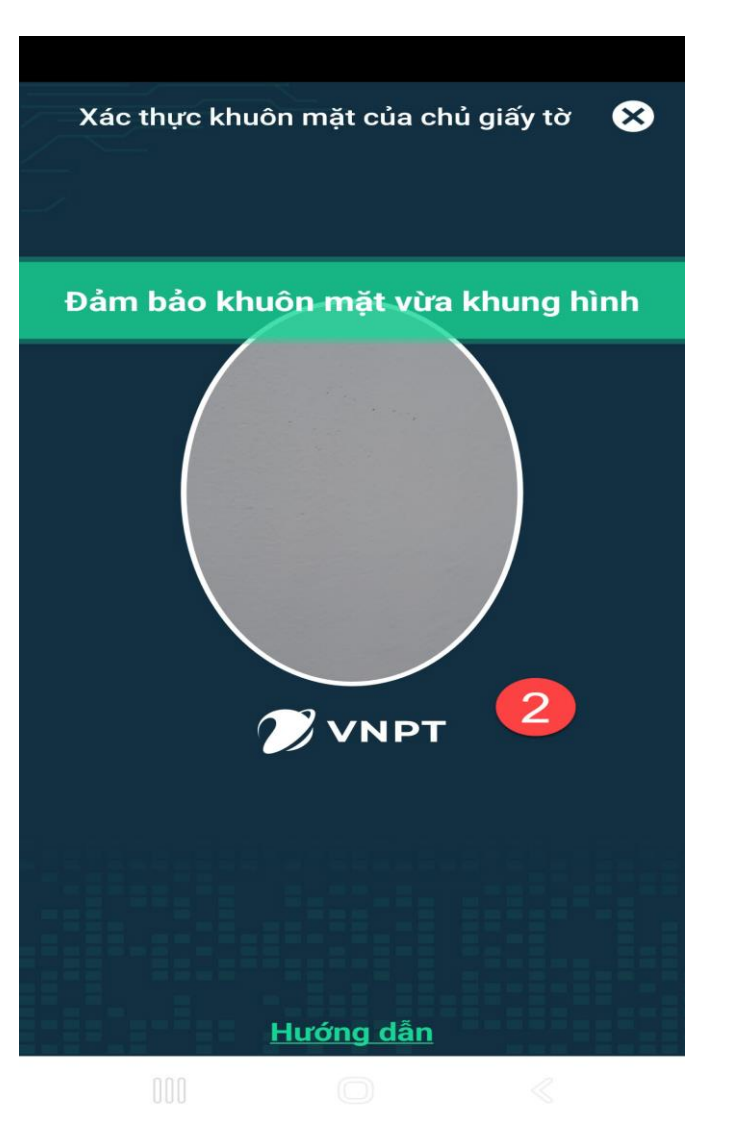

#### Bước 5: Xác nhận thông tin đăng ký và thiết lập mật khẩu cho tài khoản

| 9:41                        |                                       |                                              | 🗢                 |
|-----------------------------|---------------------------------------|----------------------------------------------|-------------------|
| ←                           | Xác nhận                              | thông tin                                    |                   |
| Thông tin                   | đăng ký                               |                                              |                   |
| Tên Cơ qua                  | an/Tổ chức/Cá                         | nhân                                         |                   |
| PHẠM TH                     | ΊΑΝΗ VŨ                               |                                              |                   |
| Số CCCD/H                   | lộ chiếu/Mã số                        | thuế                                         |                   |
| 0565656                     | 565                                   |                                              |                   |
| Dịa chỉ trêr                | n giấy tờ                             |                                              |                   |
| 16 Dương<br>Nội             | g Quảng Hàm, C                        | Quan Hoa, Cầu G                              | iấy, Hi           |
| Địa chỉ liê<br>Địa chỉ liêr | <mark>ền hệ</mark><br>n hệ <b>*</b>   |                                              |                   |
| Hà Nội, C                   | Cầu Giấy, Quan                        | Ноа                                          |                   |
| Chi tiết *                  |                                       |                                              |                   |
| 16 Dươn                     | g Quảng Hàm                           |                                              |                   |
| Lưu ý: Thô<br>chứng thư     | ng tin địa chỉ li<br>số. Trường hợp   | ên hệ sẽ hiến thị<br>5 thay đối vui lòn      | trên<br>1g chọi   |
| Thông tii<br>Email *        | n liên hệ                             |                                              |                   |
| phamtha                     | nhvu@gmail.c                          | om                                           |                   |
| Số điện th                  | oại *                                 |                                              |                   |
| 0325414                     | 1525                                  |                                              |                   |
| Thiết lập<br>Mật khẩu       | mật khẩu ch                           | o tài khoản                                  | 1                 |
| Nhập mậ                     | it khẩu                               |                                              | <                 |
| Nhập lại m                  | iật khẩu *                            |                                              |                   |
| Nhập lại                    | mật khẩu                              |                                              | <                 |
| Tôi đề<br>dữ liệ            | ng ý với các điều<br>u cá nhân của Vi | u khoản chính sác<br>NPT Vinaphone <b>tạ</b> | h bảo v<br>i đây. |
|                             |                                       |                                              | -                 |
| TE                          | nử lai                                | Tiếp tu                                      | IC I              |

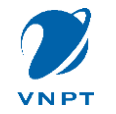

### THANH TOÁN ĐƠN HÀNG

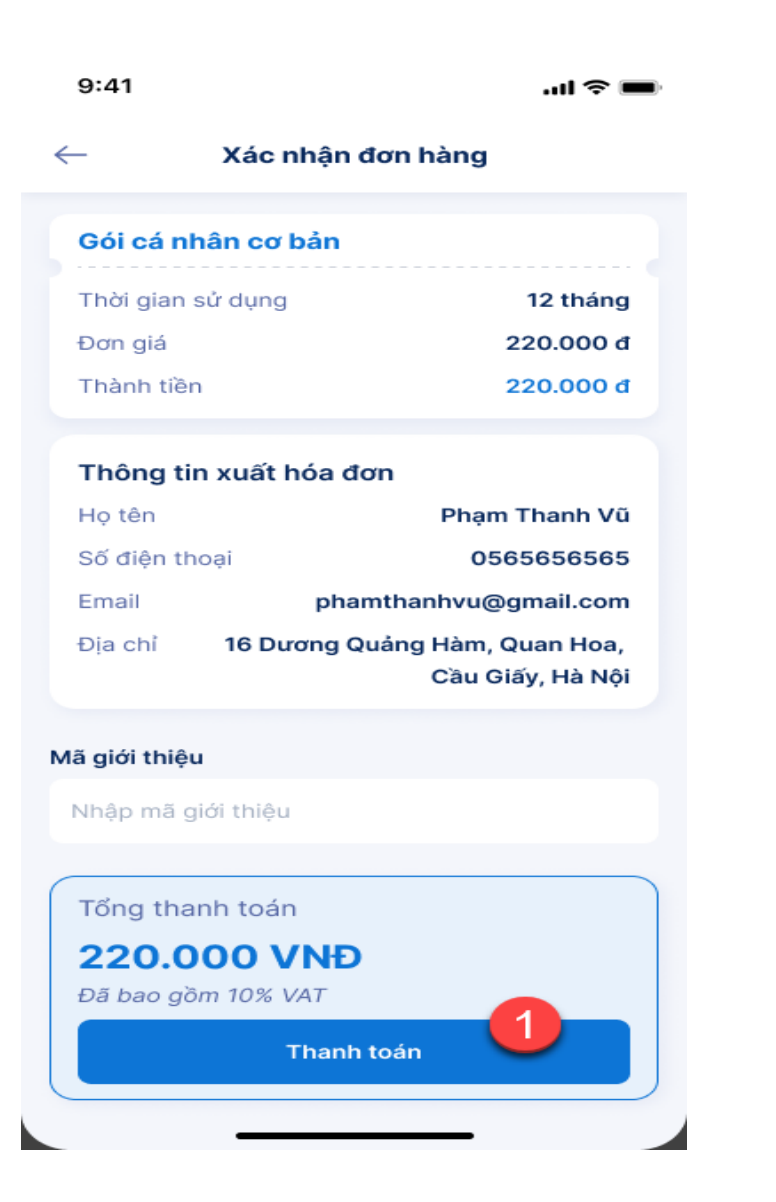

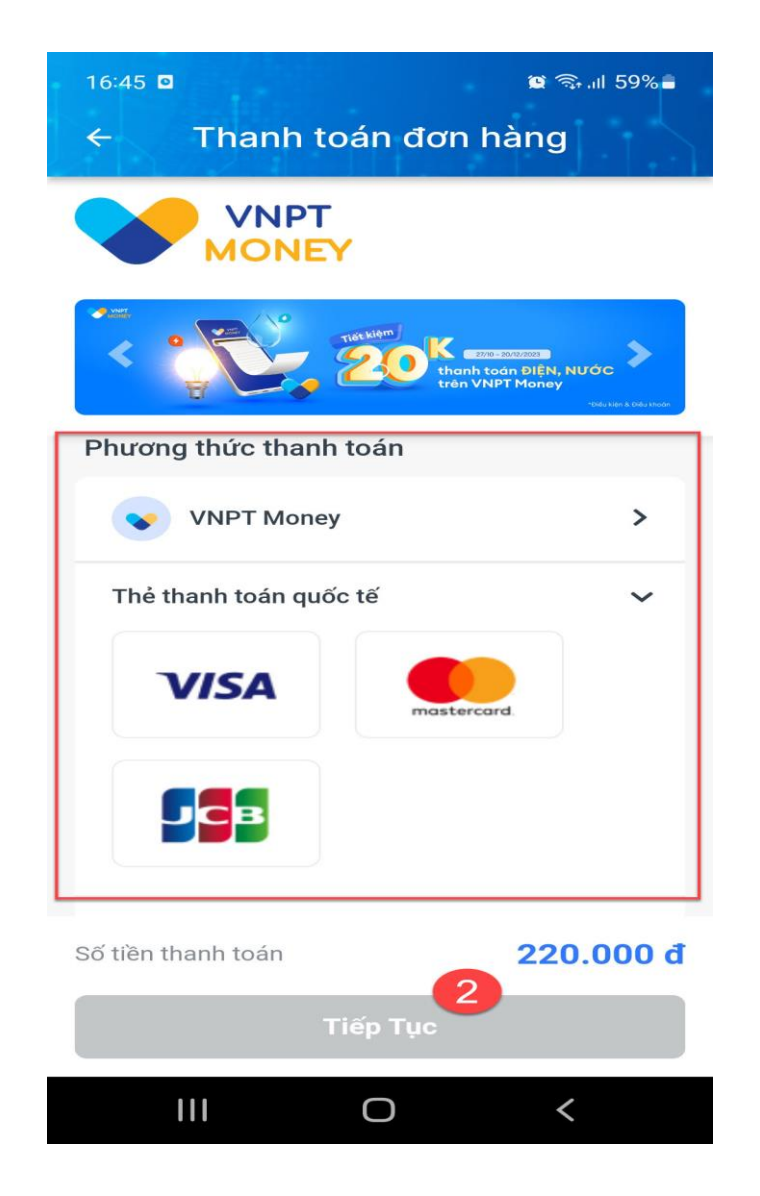

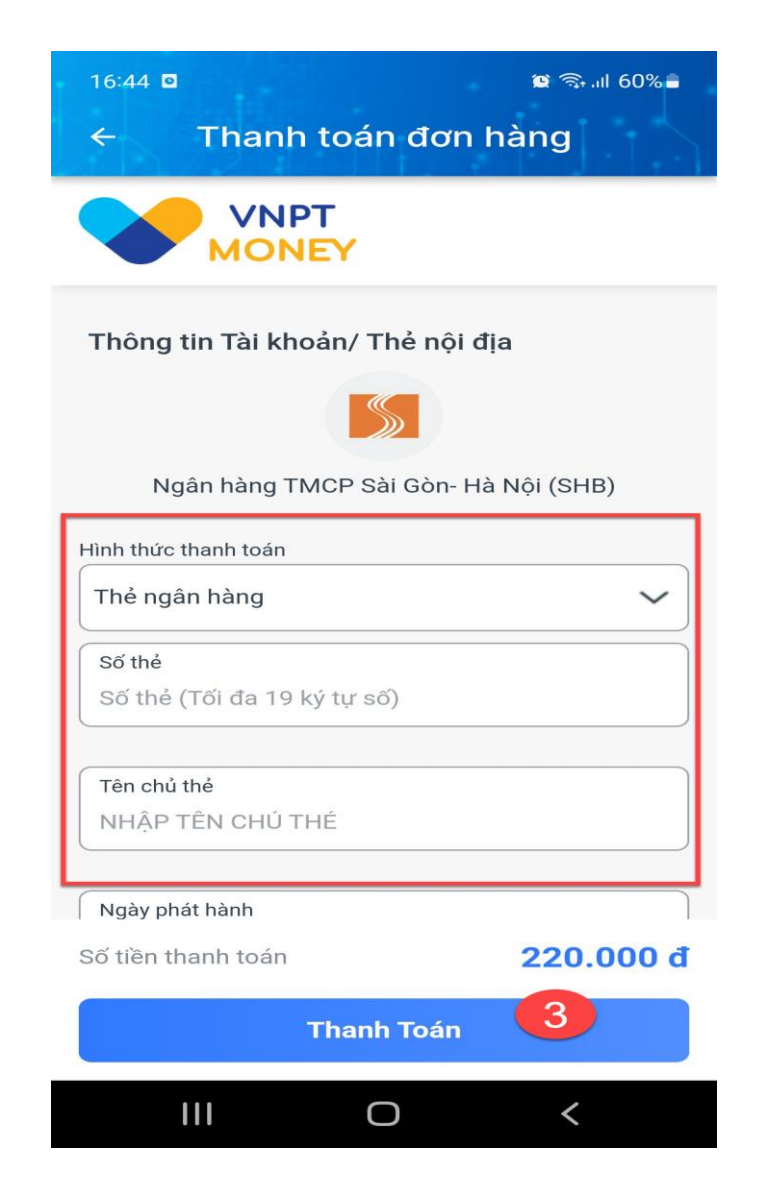

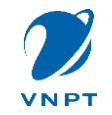

# NỘP HỒ SƠ ĐĂNG KÝ CHỨNG THƯ SỐ

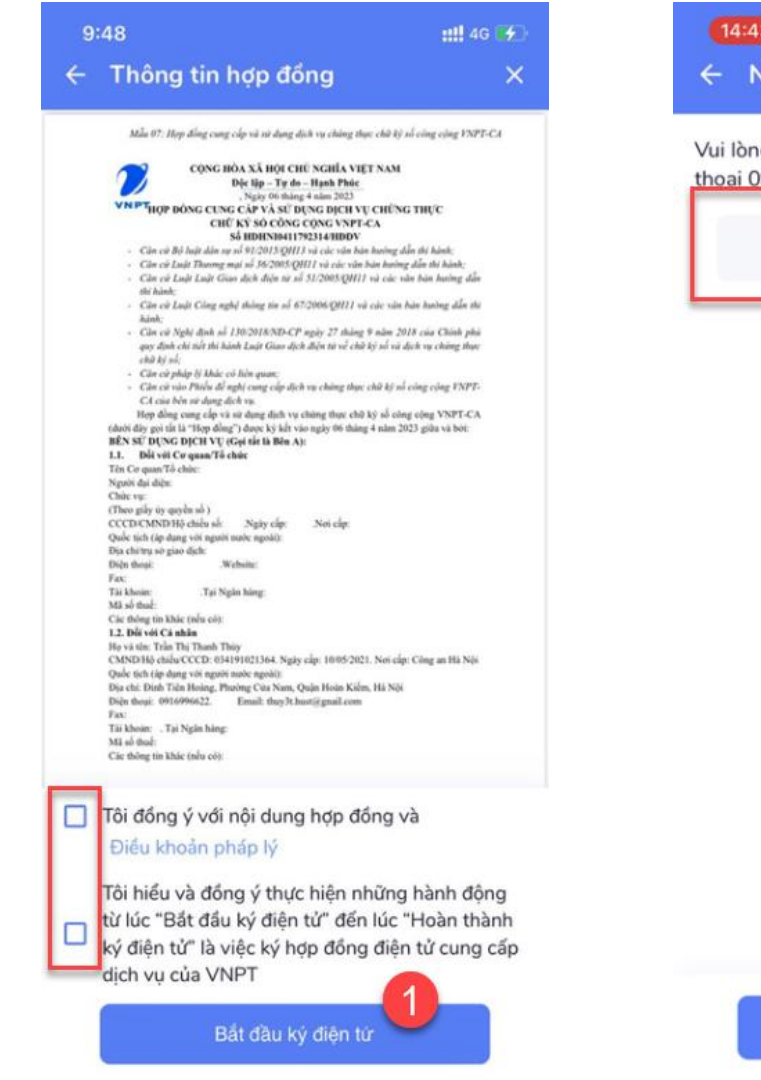

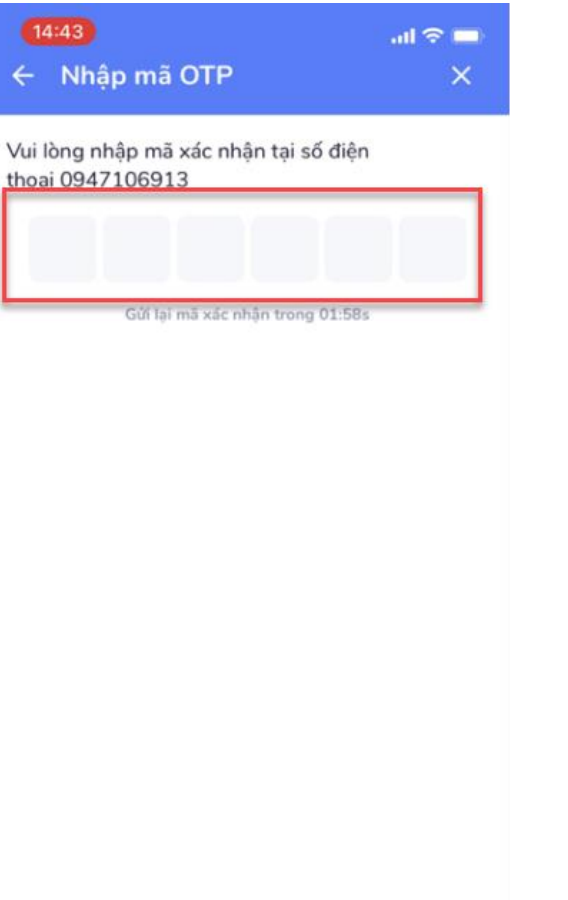

Tiếp tục

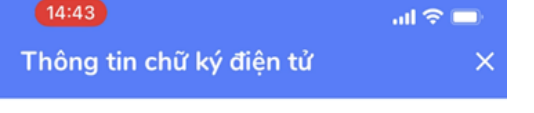

Vui lòng vẽ chữ ký của bạn vào ô dưới đây. Thông tin này sẽ được sử dụng làm chữ ký điện tử cho bạn.

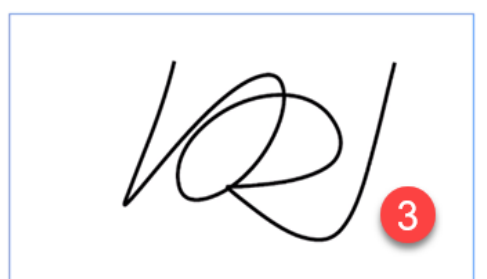

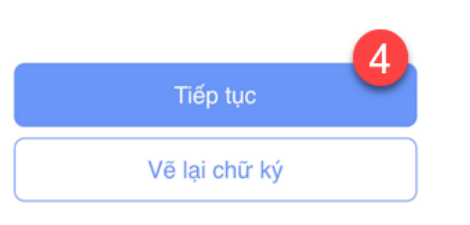

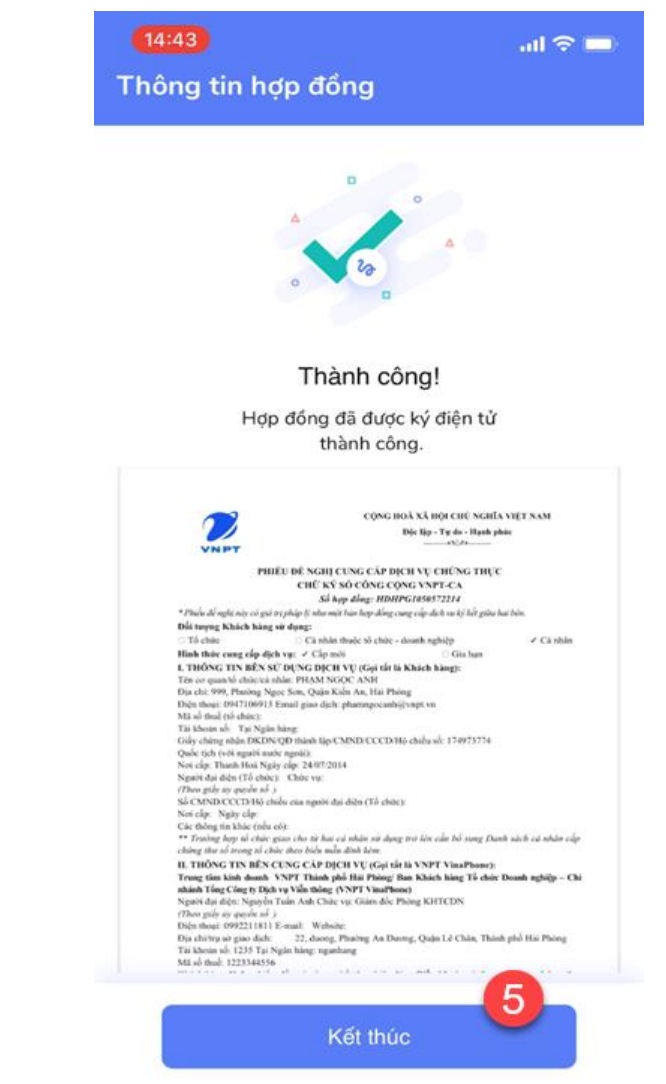

### CHỜ DUYỆT CHỨNG THƯ SỐ & KÍCH HOẠT CHỨNG THƯ

14

Bấm chọn **Kích hoạt ngay** tại thông báo kích hoạt chứng thư số ở trang chủ

VN P1

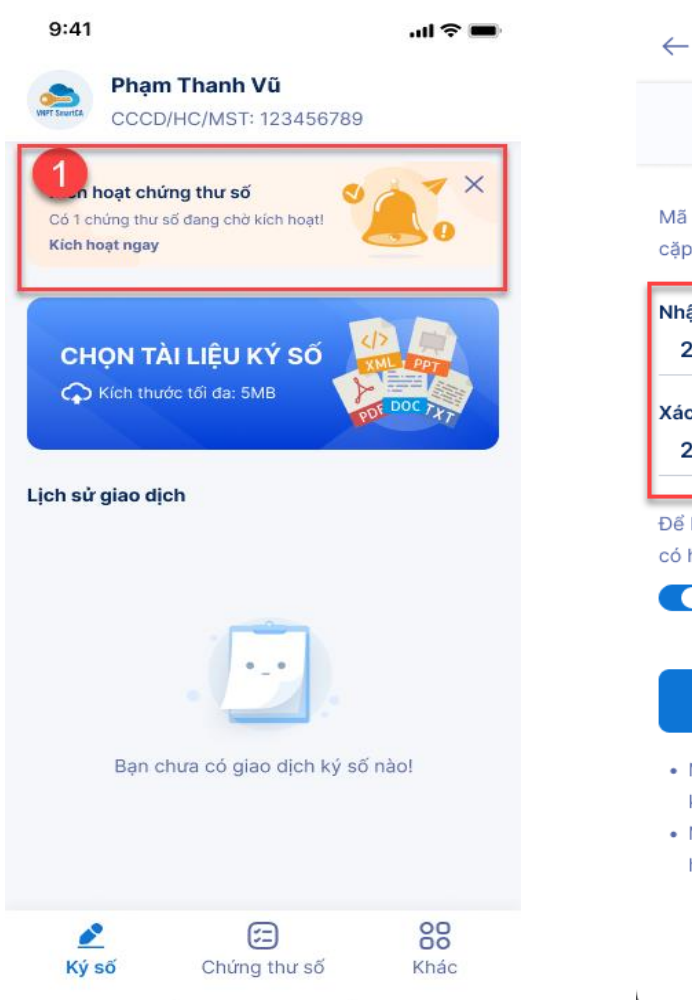

Thiết lập mã PIN và ấn Tiếp theo
 Nhập mã OTP được gửi về số điện thoại
 "" ? "
 9:41
 Thiết lập mã PIN
 Nhập mã xác ti

Mã PIN sử dụng xác thực giao dịch ký số và bảo vệ cặp khóa chứng thư số của bạn!

| Nhập m  | a PIN     |     |   |   |   |
|---------|-----------|-----|---|---|---|
| 2       | 2         | 8   | • | • | • |
| Xác nhà | ận lại mã | PIN |   |   |   |
| 2       | 2         | 8   | • | • | • |
|         |           |     |   |   |   |

Để bảo vệ mã PIN của bạn vui lòng sử dụng thiết bị có hỗ trợ sinh trắc học và kích hoạt tính năng này

#### C Sử dụng sinh trắc học

9:41

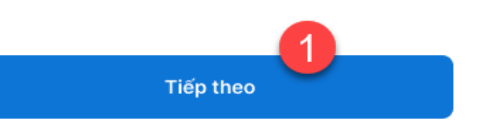

- Mã PIN chỉ bao gồm ký tự số, không bao gồm khoảng trắng và ký tự chữ, ký tự đặc biệt.
- Mã PIN không bao gồm các số liên tiếp nhau hoặc các số trùng nhau.

Liên hệ CSKH: 18001260

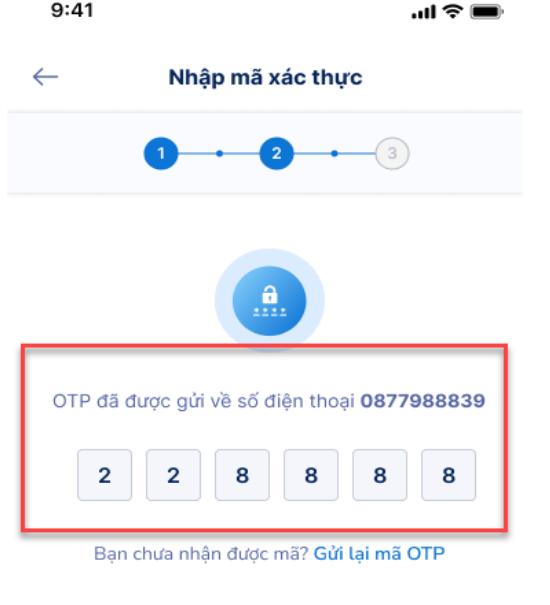

Xác nhân

Liên hê CSKH: 18001260

Kiểm tra kỹ thông tin và ấn **Ký xác nhận** 

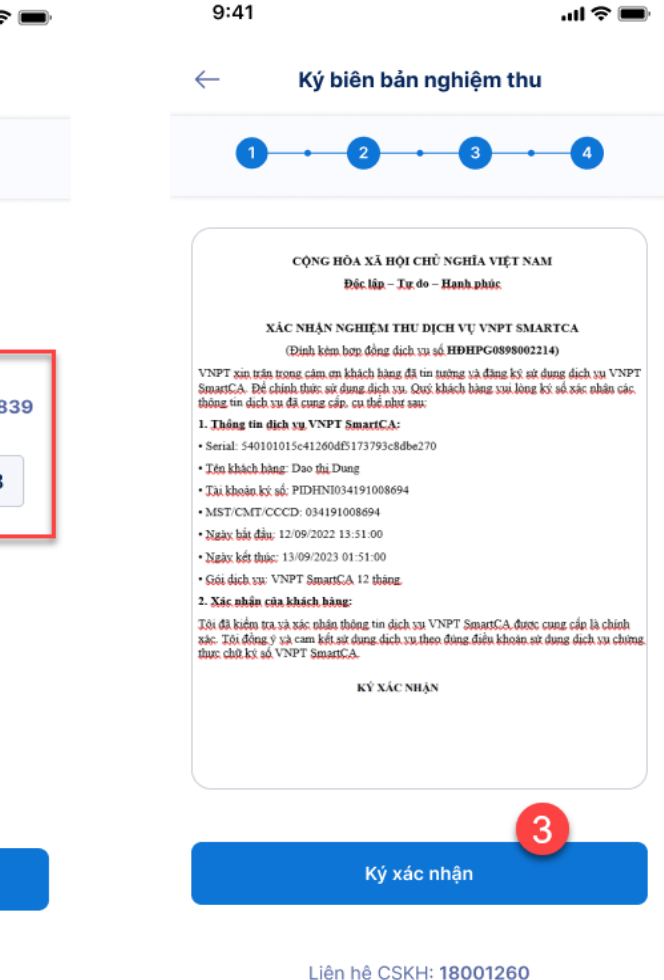

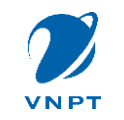

# THAY ĐỔI MẬT KHẨU, LẤY LẠI MẬT KHẨU

-Ấn chọn Khác. Sau đó chọn Đổi mật khẩu
Thay đổi lại mật khẩu mới

•Nhập mã xác thực gửi về SĐT

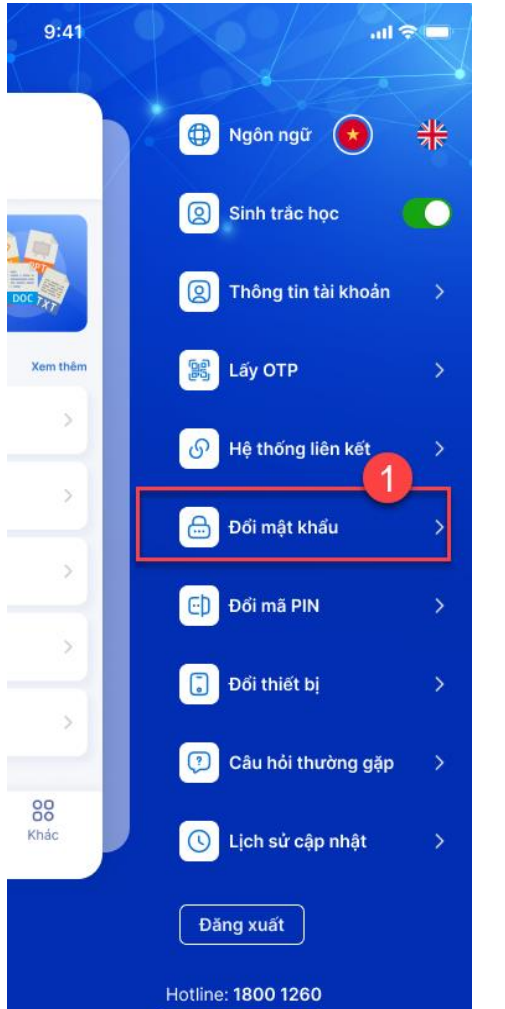

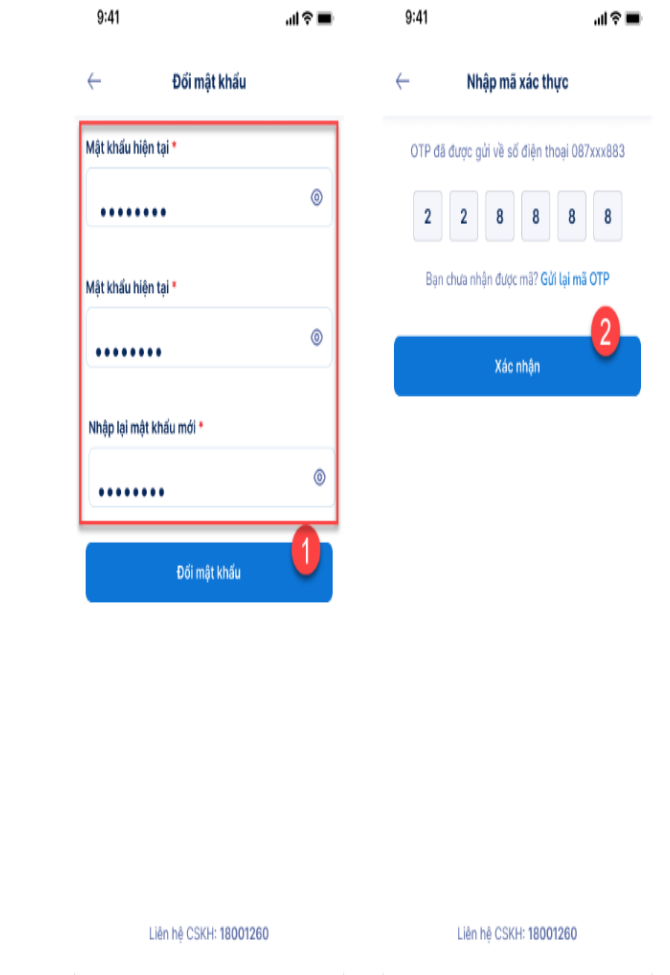

•Ân chọn Quên mật khẩu

•Nhập số định danh (số định danh đã sử dụng đăng ký tài khoản)
•Chọn đổi mật khẩu qua Email hoặc SĐT à ấn Đặt lại mật khẩu

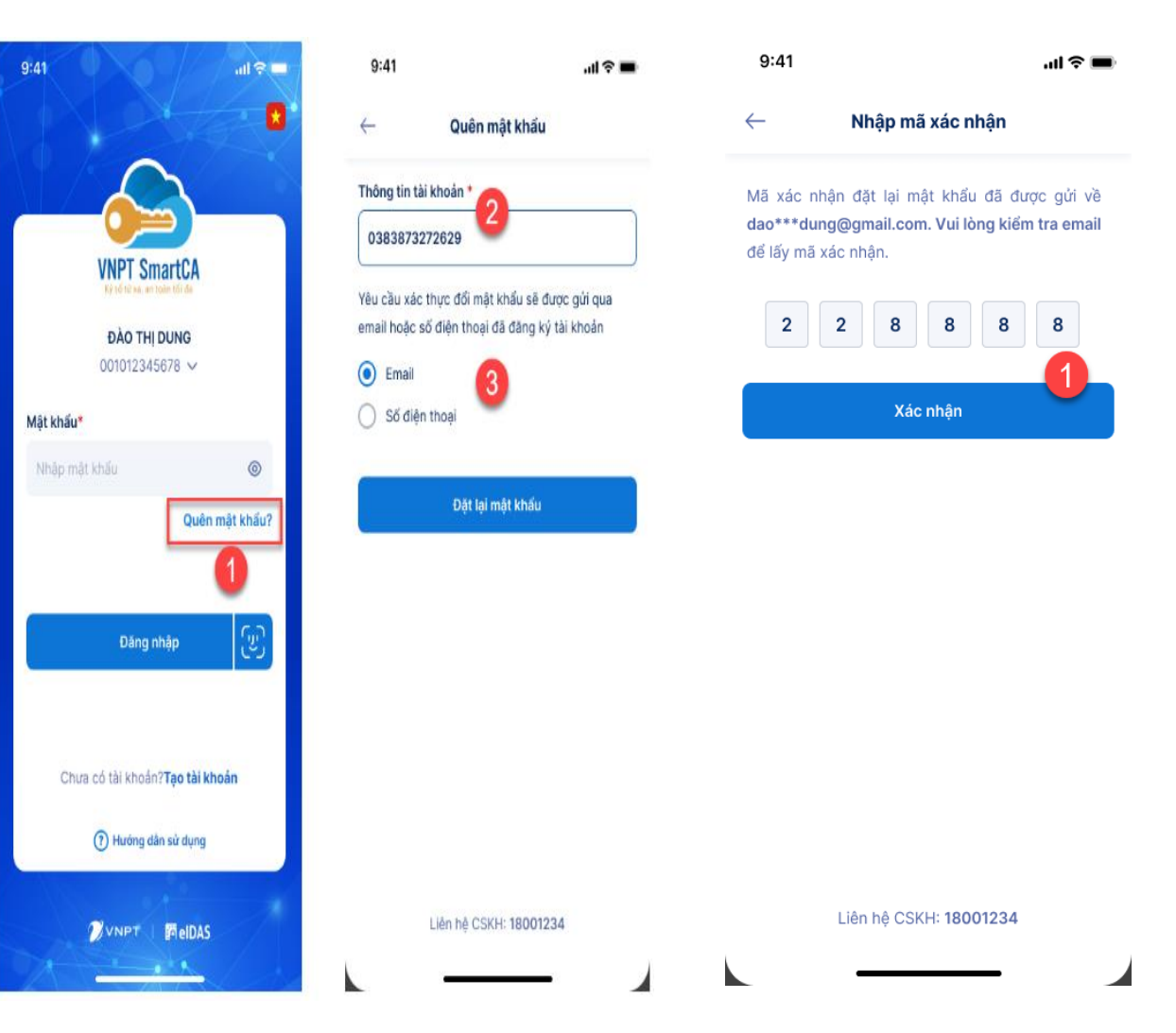

15

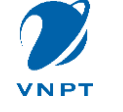

# PHầN 3:

16

# KÝ SỐ TRÊN CỔNG DỊCH VỤ CÔNG

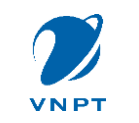

# BƯỚC 1: ĐĂNG NHẬP VÀO CỔNG DỊCH VỤ CÔNG

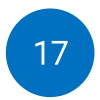

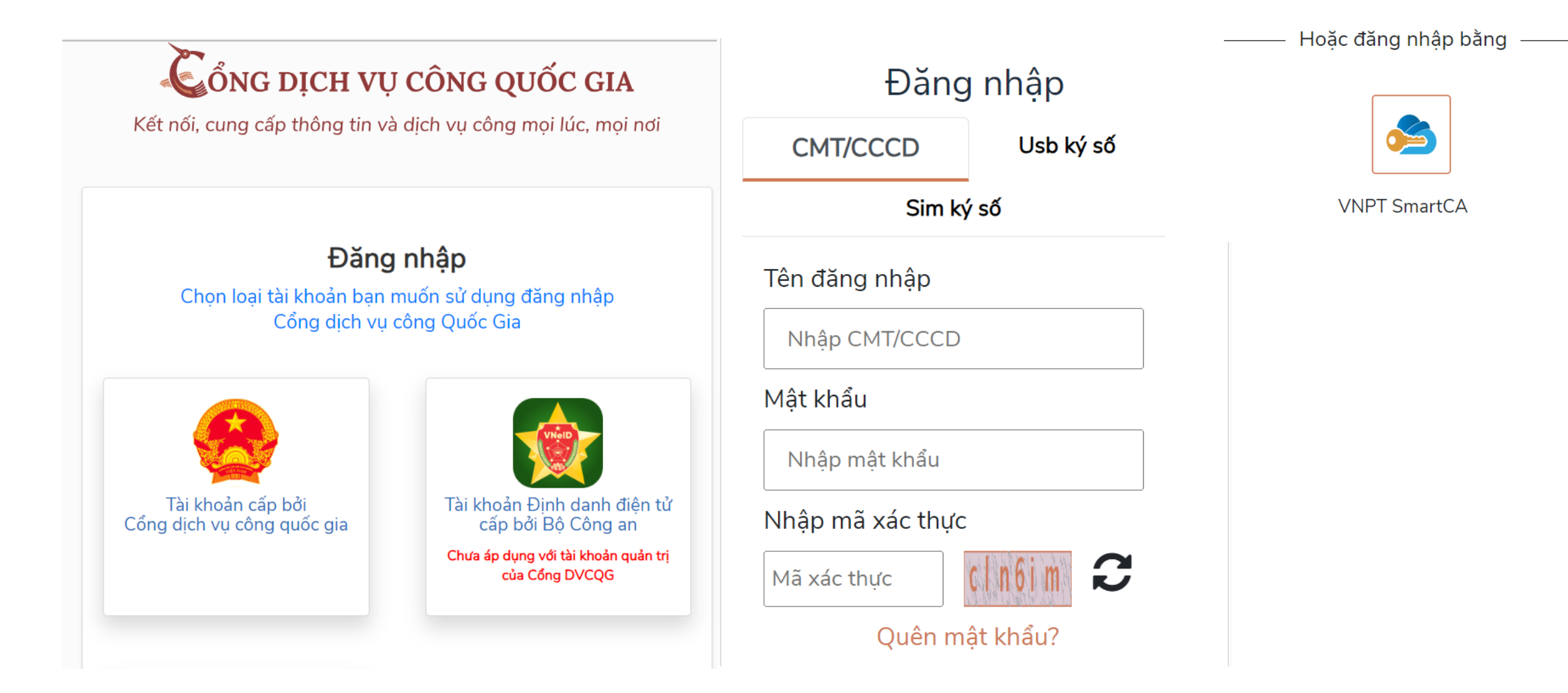

### BƯỚC 2: ĐÍNH KÈM FILE VÀ KÝ SỐ HỒ SƠ TRÊN CỔNG DVC

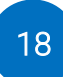

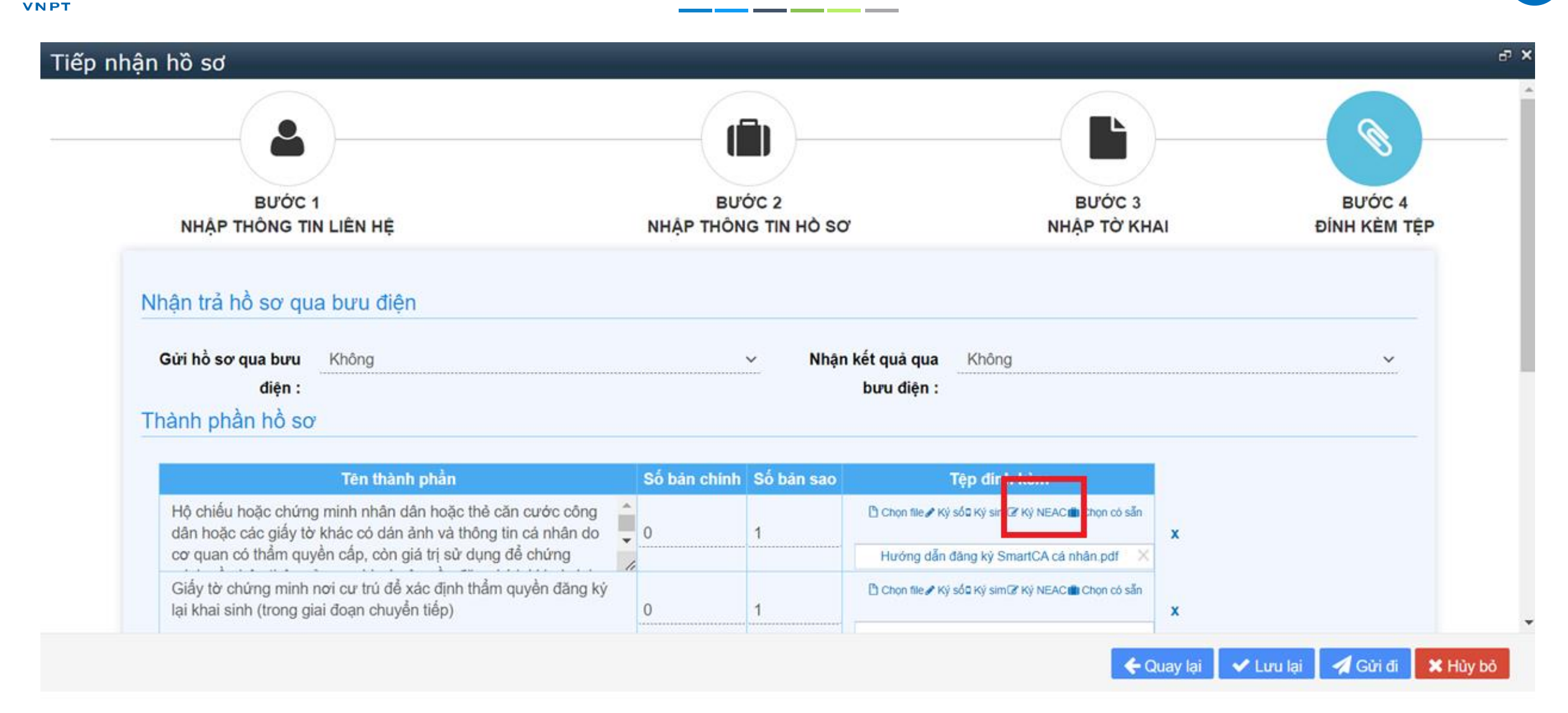

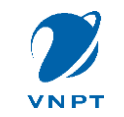

## **BƯỚC 3: KÝ SỐ TRÊN APP VNPT SMARTCA**

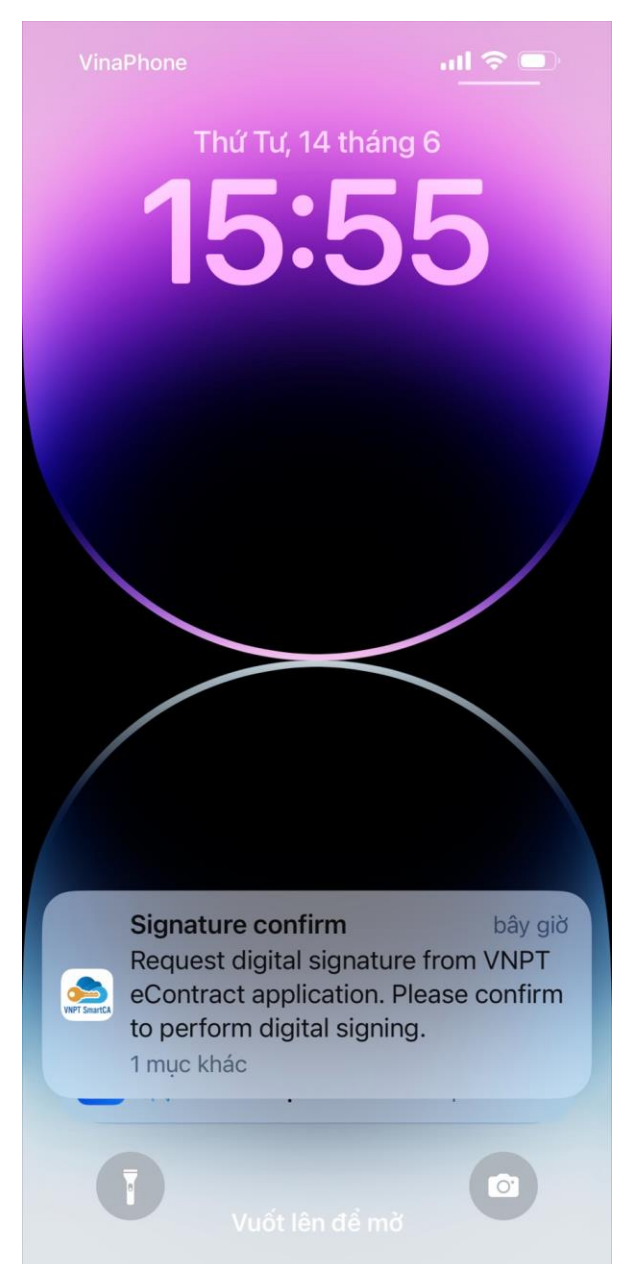

| 15:56<br>☰ Xác                       | ııl Ҿ 🗩                     |
|--------------------------------------|-----------------------------|
| Danh sách giao dịch                  | Ký tất cả                   |
| Thời gian                            | chờ Xác nhận<br>14:23       |
| Ứng dụng liên kết<br>Mô tả giao dịch | VNPT eContract              |
| Thời gian                            | 14/06/2023 15:55:34         |
| Xem thông tin                        | Ký số                       |
| Thời gian                            | chờ Xác nhận<br>14:38       |
| Ứng dụng liên kết                    | VNPT eContract              |
| Mô tả giao dịch                      | -                           |
| Trang chủ Chứng thư số               | ن<br>ک<br>Lịch sử Tài khoản |

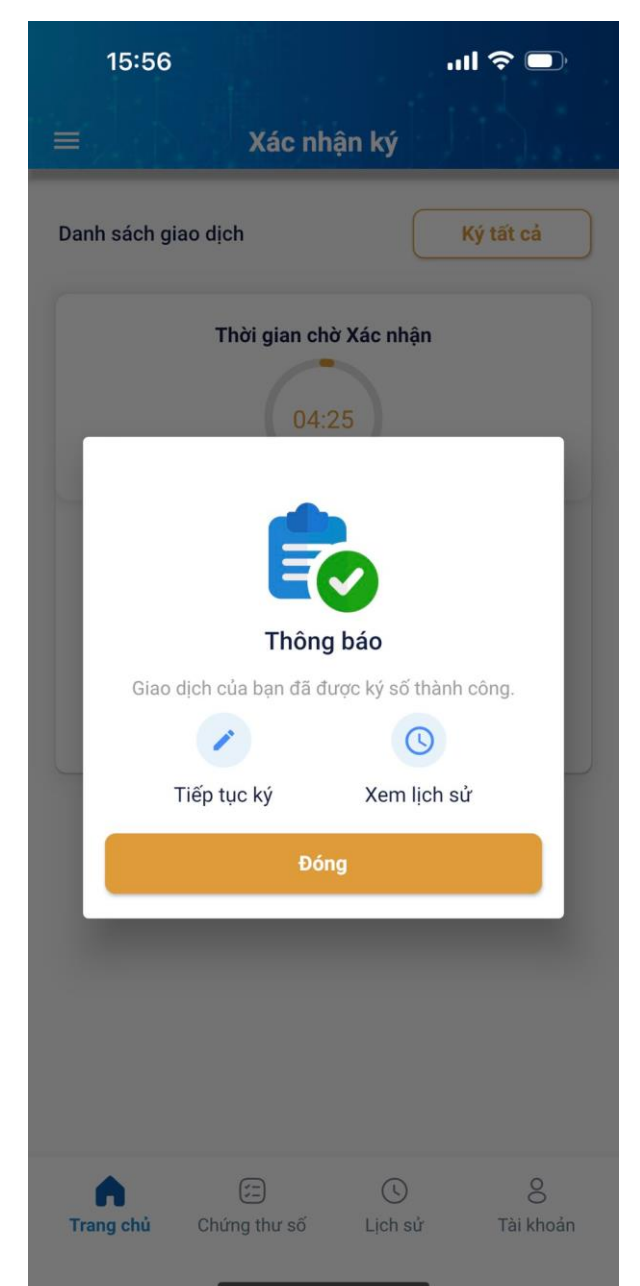

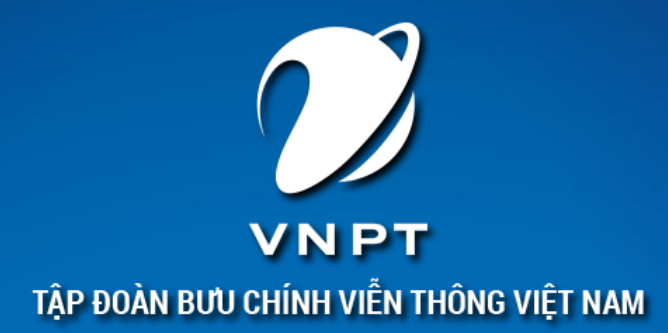

# TRÂN TRỌNG CẢM ƠN!

7710

MEDIA HUB

.

.

.

VNPTE-

AUT

VNPTPay ART CITY

5G

- -